## Nützliche GREP-Abfragen

## Verwendung von GREP-Abfragen

Mehrgliedrige Suchabfragen rationalisieren

Brüche formatieren

## Wozu verwende ich GREP-Abfragen?

In diesem Artikel zeigen und erläutern wir wieder einmal verschiedene nützliche GREP-Abfragen, von denen Sie die eine oder andere ganz bestimmt in Ihrer täglichen Arbeit gewinnbringend einsetzen können. Mit GREP-Abfragen können Sie ansonsten umfangreiche oder mehrgliedrige Suchabfragen rationalisieren und deutlich weniger aufwendig gestalten.

## Wie formatiere ich Brüche?

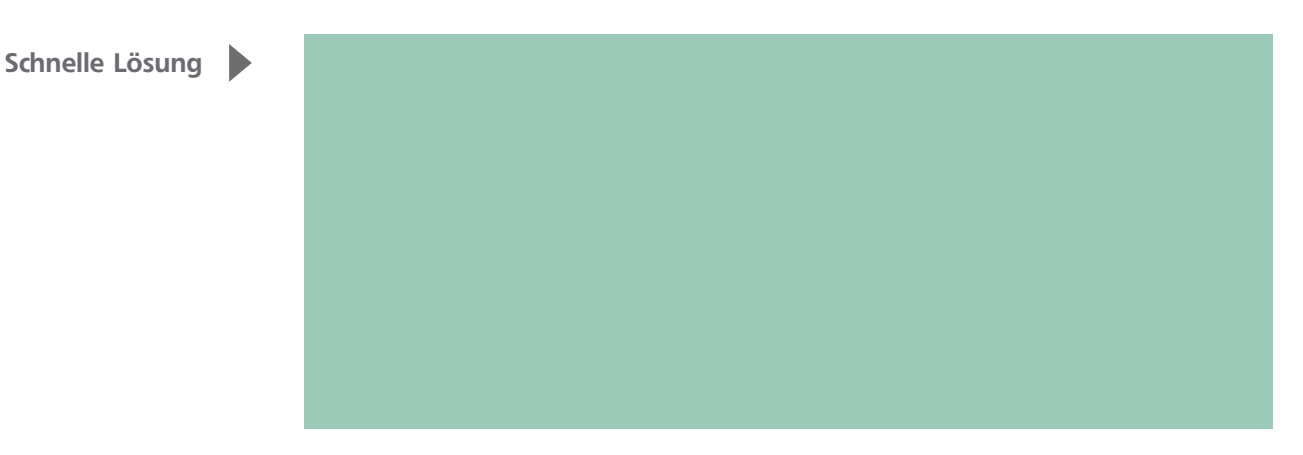

Ausführliche Lösung

**Abb. 1** Aktivieren Sie in den OpenType-FUNKTIONEN das Kontrollkästchen Brüche.

Brüche automatisch formatieren

Voraussetzung: entsprechende OpenType-Schrift Viele OpenType-Schriften bieten die Möglichkeit, normal eingegebene Brüche (1/2) in echte Brüche (½) umzuwandeln. Dies geschieht automatisch: Wenn Ihr Dokument mit einer OpenType-Schriftart formatiert ist, müssen Sie lediglich in der Kategorie OpenType-Funktionen 1 des Dialogfelds Neues Absatzformat bzw. Absatzformatoptionen das Kontrollkästchen Brüche 2 aktivieren.

| leues Absatzformat                   |     |                                   |                                 |   |
|--------------------------------------|-----|-----------------------------------|---------------------------------|---|
| Allnemein                            |     | Formatname: Stand                 | ard                             | 1 |
| Coundle seads Zaisbas Sourcess       | - ^ | Tor <u>m</u> adiante.             |                                 |   |
|                                      |     | Position:<br>OpenTune Funktionen  |                                 |   |
| Erweiterte Zeichenrormate            |     | Opennype-Punktionen               |                                 |   |
| Einzüge und Abstände                 |     | Titelschriftvarianten             | Vonteythedingte Varianten       |   |
| Tabulatoren                          |     |                                   |                                 |   |
| Absatzlinien                         |     | vers <u>c</u> hnorkeite varianten |                                 |   |
| Umbruchoptionen                      |     |                                   |                                 |   |
| Silbentrennung                       |     | 🔲 Ordinalzeichen                  | 📃 <u>B</u> edingte Ligaturen    |   |
| Abstände                             | 2   | 🛛 Brüch <u>e</u>                  | 📃 <u>N</u> ull mit Schrägstrich |   |
| Spaltenspanne                        |     | ·                                 |                                 |   |
| Initialen und verschachtelte Formate |     | Zalalanfarraatu                   | Standardzablonformat            |   |
| GREP-Stil                            |     | <u>z</u> aniemornat.              | Standardzaniemormat             | • |
| Aufzählungszeichen und Nummerierung  |     | <u>P</u> ositionalform:           | Allgemeine Form                 | - |
| Zeichenfarbe                         |     | Formatsätze:                      |                                 |   |
| OpenType-Funktionen 1                |     | Formgroatfor                      |                                 |   |
| Unterstreichungsoptionen             |     |                                   |                                 |   |
| Durchstreichungsoptionen             |     |                                   |                                 |   |

Wenn Sie nun einen Bruch in der Form »1/2« eingeben, formatiert InDesign ihn automatisch korrekt. Auch Brüche in platzierten Texten, die Sie nachträglich mit dem Absatzformat formatieren, werden dann korrekt dargestellt.

Allerdings funktioniert dies nur mit entsprechend ausgestatteten OpenType-Schriften. Als Workaround können Sie sich eine Schriftart suchen, deren Ziffern bestmöglich zu der Schriftart passen, mit der Sie Ihr Dokument formatiert haben, und über eine GREP-Abfrage alle Brüche mit dieser Schriftart formatieren.